## Tutorial para inserção de carga-horária complementar

## Física – Licenciatura – CAA UFPE

## A tabela para dispensa de CH complementar está disponível no site do nosso curso, na aba "documentos úteis":

https://www.ufpe.br/fisica-licenciatura-caa

| JFPE - SIGAA - Sistema Integrado de Gestão de Ati                                             | ividades Acadêmicas                    | A               | \+ A-   Ajuda?      | Tempo de Sessão: 00:23 SAIR                 |
|-----------------------------------------------------------------------------------------------|----------------------------------------|-----------------|---------------------|---------------------------------------------|
|                                                                                               | Semestre atual: 2022.2                 | 🎯 Módulos       | 🍏 Caixa Postal      | 🍗 Abrir Chamado                             |
| ENTRO ACADEMICO DO AGRESTE - CAA (12.33)                                                      |                                        | 📲 Menu Discente | e 🏾 🎈 Alterar senha | a                                           |
| 😂 Ensino 谋 Monitoria 🛛 💽 Estágio 🛛 🍓 Outros                                                   |                                        |                 |                     |                                             |
| Consultar Minhas Notas                                                                        |                                        |                 |                     | Managana                                    |
| Consultar Índices Acadêmicos                                                                  |                                        |                 |                     | mensagens                                   |
| Emitir Atestado de Matrícula                                                                  |                                        |                 | Atualizar F         | oto e Perfil                                |
| Emitir Atestado de Matrícula para Período Suplementar                                         |                                        |                 |                     |                                             |
| Emitir Histórico                                                                              |                                        |                 | Meus Dado           | os Pessoais                                 |
| Emitir Declaração de Vínculo                                                                  |                                        |                 |                     |                                             |
| Impressão de Diploma Digital                                                                  |                                        |                 |                     |                                             |
| Registro de Atividades Autônomas                                                              | •                                      | << Parar >>     | CAIO CESAR ANDRA    | DE VILELA                                   |
| Consultar Turmas do Próx. Semestre                                                            | (2022.2)                               |                 | 🧐 🕕 Fóru            | um Acesso Externo                           |
| Calendário Acadêmico                                                                          | UFPE                                   |                 |                     | CAPES                                       |
| Consultas Gerais                                                                              | Local Horário                          | Chat            |                     |                                             |
| 2022.2                                                                                        | _                                      |                 |                     | 200                                         |
| TRABALHO DE CONCLUSÃO DE CURSO II - TCC II                                                    |                                        | <b>a</b> 6      | Co                  | munidade Virtual                            |
|                                                                                               | Ver tu                                 | rmas anteriores | Regulamento d       | os Cursos de Graduação                      |
| - · · ·                                                                                       |                                        |                 | Calendário Ac       | adêmico de Graduação                        |
| COMUNIDADES VIRTUAIS QUE PARTICIPA ATUALMENTE                                                 |                                        |                 | Dados               | Institucionais                              |
|                                                                                               |                                        |                 | Matrícula:          |                                             |
| Minhas atividades                                                                             |                                        |                 | Curso: FÍSICA - LI  | CENCIATURA - CAA/CAA -                      |
| Não há atividades cadastradas para os próx                                                    | ximos 15 dias ou decorridos 7 dias.    |                 | Nível: GRADUAÇÃ     | 0                                           |
|                                                                                               |                                        |                 | Status: ATIVO       |                                             |
| Forum de Cursos                                                                               |                                        |                 | E-Mail:             |                                             |
|                                                                                               |                                        |                 | chu'ada: 2017.2     |                                             |
| Caro Aluno, este fórum é destinado para discussões relacio<br>a coordenação tem acesso a ele. | onadas ao seu curso. Todos os alunos o | do curso e      | Índic               | es Acadêmicos                               |
|                                                                                               |                                        |                 | MC: 8.4             | 018 IRA: 7.9902                             |
| Cadastrar novo tópico para este fórum Visua                                                   | alizar todos os tópicos para este fó   | rum             | MCN: 1340           | 0.18 <u>IECH:</u> 0.9186<br>882 IEA: 9.1704 |
| Nenhum item foi e                                                                             | encontrado                             |                 | IEAN: 1462.7        | 805 IECHP: 0.92                             |
|                                                                                               |                                        |                 |                     |                                             |

| UFPE - SIGAA -       | Sistema Integrado de Gestão de Atividade           | es Acadêmicas                    | A+ /              | A-   Ajuda?   Temp | oo de Sessão: 00:25 SAIR |
|----------------------|----------------------------------------------------|----------------------------------|-------------------|--------------------|--------------------------|
| the generation of    |                                                    | Semestre atual: 2022.2           | 🎯 Módulos         | 🍏 Caixa Postal     | 🏷 Abrir Chamado          |
| CENTRO ACADEMICO DO  | AGRESTE - CAA (12.33)                              |                                  | 📲 Menu Discente   | 🔗 Alterar senha    |                          |
| PORTAL DO DISC       | CENTE > REGISTRO DA ATIVIDADE AUTÔ                 | пома                             |                   |                    |                          |
| Caro discente,       |                                                    |                                  |                   |                    |                          |
| Abaixo estão listada | s as suas solicitações de registro de atividades a | utônomas.                        |                   |                    |                          |
|                      | O catata New Dec                                   | inter O a Ware Braint            |                   |                    |                          |
|                      |                                                    | listro 🧠 : visualizar Regist     | ro 💱: Alterar Reg | istro              |                          |
|                      | Não há Registro de                                 | e Solicitação de Atividade Autôr | ioma cadastrado.  |                    |                          |
| -                    |                                                    | Portal do Discente               |                   |                    |                          |
|                      |                                                    |                                  |                   |                    |                          |
|                      |                                                    |                                  |                   |                    |                          |
|                      |                                                    |                                  |                   |                    |                          |

| O ACADÊMICO DO AGRESTE - CAA (12.33)                                                          | Semestre atuali 2022.2               |                           | Caixa Postal               | Abrir Chamado        |
|-----------------------------------------------------------------------------------------------|--------------------------------------|---------------------------|----------------------------|----------------------|
|                                                                                               |                                      | Menu Discente             | 🔗 Alterar senha            |                      |
| RTAL DO DISCENTE > REGISTRO DA ATIVIDADE AUT                                                  | ГÔNOMA                               |                           |                            |                      |
| o discente,                                                                                   |                                      |                           |                            |                      |
| ize este formulário para solicitar validação de atividades autôn<br>a adequação ou rejeitada. | omas. A solicitação será enviada a   | o seu coordenador para    | a validação e poderá se    | er aceita, retornada |
| olha a qual Atividade em seu currículo a atividade autônoma e:<br>rária dela for atingido.    | staria associada. Esta será a ativio | lade a ser integralizada  | em seu currículo quan      | do o total da carga  |
| ecione um arquivo que comprove a atividade realizada. Por exe                                 | emplo: bilhete, ingresso, declaraçã  | ăo, certificado de curso, | etc.                       |                      |
|                                                                                               |                                      |                           |                            |                      |
| INFORME OS                                                                                    | DETALHES DO REGISTRO D               | A ATIVIDADE               |                            |                      |
| DADOS DO DISCENTE                                                                             |                                      |                           |                            |                      |
| Matricula:                                                                                    |                                      |                           |                            |                      |
| Curso: FÍSICA - LICENCIATUR/                                                                  | A - CAA - CARUARU - LICENCIATU       | RA - Presencial - N       |                            |                      |
| Currículo: FIS01 - 2009.2                                                                     |                                      |                           |                            |                      |
| Dados da Atividade Autônoma                                                                   |                                      |                           |                            |                      |
| Comprovante da Atividade: * Escolher Arquivo Nenh                                             | um arquivo escolhido <b>?</b>        |                           |                            |                      |
| Tipo da Atividade Autônoma: 🖈 SELECIONE                                                       |                                      |                           | ~                          |                      |
| Observação / Descrição: 🖌 SELECIONE                                                           |                                      |                           |                            |                      |
| ATIVIDADE DE PESQUI                                                                           | SA/ATIVIDADES DE PESQUISA (50        | .0h)                      |                            |                      |
| OUTRAS - ATIVIDADES                                                                           | ALÉM DAS PREVISTAS NO PPC DO         | CURSO/ATIVIDADES L        | VRES (60.0h)               |                      |
| OUTRAS ATIVIDADES -                                                                           | ARTIGO 1º DA RESOLUÇÃO 12/20         | 13/ATIVIDADES DE ENS      | SINO (50.0h)               | -                    |
|                                                                                               | Portal do Discente                   |                           |                            |                      |
| SIGAA   Superintendência de Tecnologia da Informação (ST                                      | T-UFPE) - (81) 2126-7777   Copyrigh  | t © 2006-2023 - UFRN - s  | igaa02.ufpe.br.sigaa02 - 1 | v4.8.1.38            |

modalidade (Pesquisa, extensão, atividades livres e ensino) contendo todas as comprovações das atividades. Lembre-se: você deve atingir o mínimo de 210h.

|                                                                                                    | Semestre atual: 2022.2                                                                        | 🤪 Módulos                             | 쉘 Caixa Postal  | 🏷 Abrir Chamado |
|----------------------------------------------------------------------------------------------------|-----------------------------------------------------------------------------------------------|---------------------------------------|-----------------|-----------------|
| TRO ACADÊMICO DO AGRESTE - CAA (12.33)                                                                                                    |                                                                                               | Menu Discente                         | 🔗 Alterar senha |                 |
| Portal do Discente > Registro da Atividade Autôno                                                                                                    | ма                                                                                            |                                       |                 |                 |
| aro discente,                                                                                                    |                                                                                               |                                       |                 |                 |
| onfirme se as informações abaixo estão corretas antes de cadastrar a                                                                                 | solicitação.                                                                                  |                                       |                 |                 |
|                                                                                                    |                                                                                               |                                       |                 |                 |
|                                                                                                    | 🝳: Visualizar Arquivo                                                                         |                                       |                 |                 |
| Detalhes                                                                                                    | s do Registro da Ativ                                                                         | IDADE                                 |                 |                 |
|                                                                                                    |                                                                                               |                                       |                 |                 |
| Matrícula:                                                                                                    |                                                                                               |                                       |                 |                 |
| Matrícula: 🚛 🖬                                                                                                    |                                                                                               |                                       |                 |                 |
| Matrícula: Matrícula: Nome: Tipo da Atividade Autônoma: ATIVID                                                                                       | ADE DE PESQUISA/ ATIVID                                                                       | ADES DE PESQUISA                      |                 |                 |
| Matrícula: Matrícula:<br>Nome: Mome:<br>Tipo da Atividade Autônoma: ATIVID<br>Comprovante da Atividade: 2.png                                        | ADE DE PESQUISA/ ATIVID                                                                       | ADES DE PESQUISA                      |                 |                 |
| Matrícula: Mome:<br>Nome: Tipo da Atividade Autônoma: ATIVID<br>Comprovante da Atividade: 2.png<br>Carga Horária: 50,00                              | ADE DE PESQUISA/ ATIVID                                                                       | ADES DE PESQUISA                      |                 |                 |
| Matrícula:<br>Nome:<br>Tipo da Atividade Autônoma: ATIVID<br>Comprovante da Atividade: 2.png<br>Carga Horária: 50,00<br>Observações: Profess         | ADE DE PESQUISA/ ATIVID<br>h<br>sor, dispense 50h de pesquis                                  | ADES DE PESQUISA<br>a do PIBID        |                 |                 |
| Matrícula:<br>Nome:<br>Tipo da Atividade Autônoma: ATIVID<br>Comprovante da Atividade: 2.png<br>Carga Horária: 50,00<br>Observações: Profess<br>Cada | ADE DE PESQUISA/ ATIVID<br>on<br>h<br>sor, dispense 50h de pesquis<br>strar << Voltar Cancels | ADES DE PESQUISA<br>sa do PIBID<br>ar |                 |                 |

SIGAA | Superintendência de Tecnologia da Informação (STI-UFPE) - (81) 2126-7777 | Copyright © 2006-2023 - UFRN - sigaa02.ufpe.br.sigaa02 - v4.8.1.38

Agora é só apertar em cadastrar! Sua solicitação chegará para a coordenação avaliar. Se houver pendências, seu pedido pode ser devolvido para adequações. Se for aceito, no seu histórico já constará a carga-horária dispensada.